# CNED

# Word 2002-2003

Fiche-outil n° 17

Auteur : Cl. TERRIER R-FOW3 page 23

#### Puces et numérotation automatiques

## **1. LISTE A PUCES**

- Ajouter une puce
- Sélectionner le texte à traiter par cliqué-glissé
- Cliquer l'outil : Puces 트 pour l'activer
  - Désactiver la puce
- Sélectionner le texte à traiter, cliquer l'outil : Puces 트 pour le désactiver
- Puce personnalisée
- Sélectionner le texte pour lequel personnaliser la puce
- Menu : Format Puces et numéros...
- Onglet : Avec Puces
- Cliquer la puce désirée
- Ou
- Cliquer le bouton :
  Personnaliser...

| P | uces et numé      | eros    |                          |                                                                 |                | ×             |
|---|-------------------|---------|--------------------------|-----------------------------------------------------------------|----------------|---------------|
|   | <u>Avec puces</u> | Numéros | Hiérarchisatio           | on <u>S</u> tyles de liste                                      |                |               |
|   | Aucun(            | (e)     | •                        |                                                                 |                | •             |
|   | 4<br>4<br>4       |         | *<br>*<br>*              | ><br>><br>>                                                     |                | •             |
|   |                   |         |                          |                                                                 |                | Personnaliser |
|   | Rétablir          |         |                          |                                                                 | OK             | Annuler       |
|   |                   |         | Person<br>Puce<br>Positi | nnaliser la liste à p<br>à utiliser<br>Pglice C<br>on des puces | uces           | ⇒ ◊<br>Image  |
|   |                   |         |                          |                                                                 | <u>R</u> etrai | t:0 cm 🚖      |

Position du texte Espace de tabulation après :

Retrait : 0,63 cm 🔶

Annuler

OK

0.63 cm

Aperçu

- Cliquer la puce désirée
- Ou
- Sélectionner le type de puce à utiliser : Polices... ; Caractères... ou image... puis sélectionner la puce désirée
- Cliquer : OK
- Cliquer : OK

### 2. NUMEROTATION AUTOMATIQUE

#### Ajouter une numérotation automatique

- Sélectionner le texte à traiter par cliqué-glissé
- Cliquer l'outil : Numérotation 🚊 pour l'activer

#### Numérotation personnalisée

- Sélectionner le texte pour lequel personnaliser la numérotation
- Menu : Format Puces et numéros...
- Onglet : Numéros
- Cliquer la numérotation désirée
- Ou •
  - Cliquer le bouton : **Personnaliser...** et sélectionner une autre numérotation

| Avec puces Numé | ros <u>H</u> iérarchisation | <u>S</u> tyles de liste    |                |
|-----------------|-----------------------------|----------------------------|----------------|
| Aucun(e)        | 1.    2.    3.              | 1)        2)        3)     | I<br>II<br>III |
| A<br>B          | a)<br>b)                    | a<br>b                     | i<br>ii        |
| C.              | c)<br>numérotation O Cor    | tinuer la liste précédente | III            |

- Cliquer : OK
- Cliquer : OK
- Désactiver la numérotation automatique
- Sélectionner le texte à traiter par cliqué-glissé
- Cliquer le bouton déroulant de l'outil : Numérotation E pour le désactiver
- Cliquer : OK